# Using Social Media for Learning

Prepared and Presented: Prof. Rizik Al-Sayyed

Thursday 7 February, 2019

## **Professional Use of Social** Media

**Informal learning** 

- Add to resume, member of closed group the Internet Repored by: SIT-Ice of 2019 Prepared by: SIT-Ice of 2019 From many sources, 2019

# Introduction

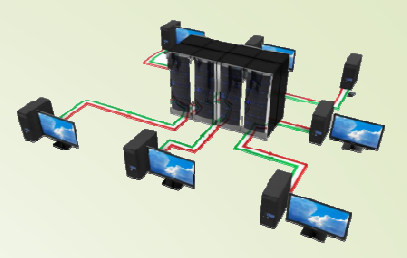

The importance of the Internet lies in its ability to change concepts and knowledge distribution. That importance has increased with the advent and proliferation of social networks (SN) such as Facebook and Twitter, which have been able to:

- 1. Significantly change the way people communicate and interact.
- 2. The way of marketing and selling products.
- The way of how governments communicate with their citizens.
   The way of how companies function their business.
  - Chang the concept of volunteerism and how politicians, social workers and human right people perform their activities.

# The Concept of Social Networks

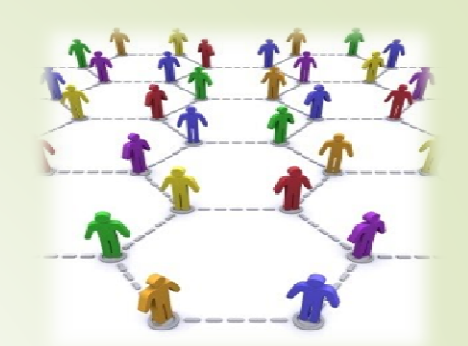

- The term is given to a group of sites on the World Wide Web, allowing communication between individuals in a virtual community, who have common interest such as: a country, a school or a class, in the global system of information transfer.
- Defined as an electronic technological applications based on Web 2.0 generation aims at allowing users to communicate with others and interact all over the world through written, audio, or video messages. It also allows users to create and organize personal files.

## So, what is really social media?

Social Media is people using tools (like blogs & video) and sites (like Facebook & Twitter) to share content and have conversations online.

## Why social media?

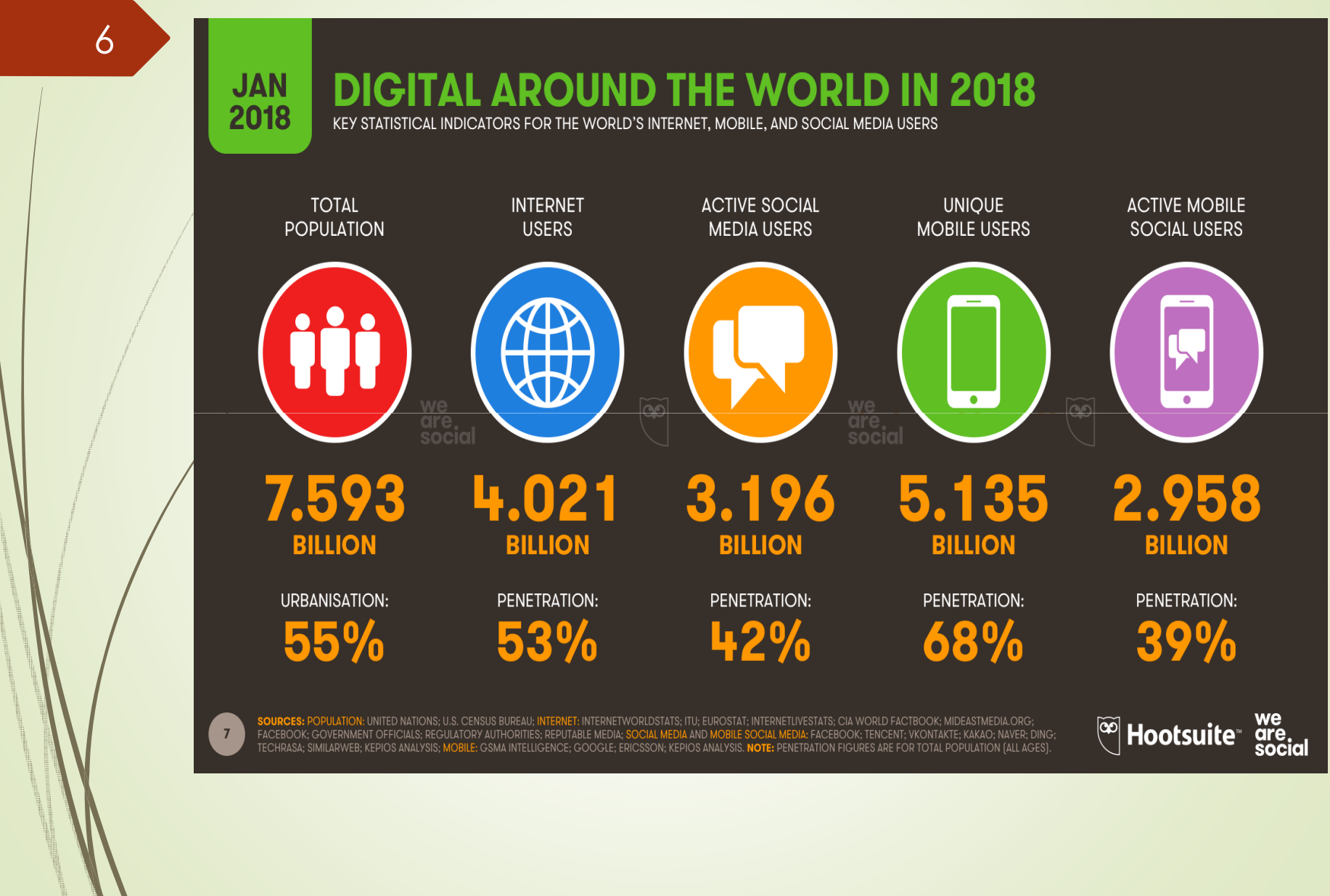

# Why social media?

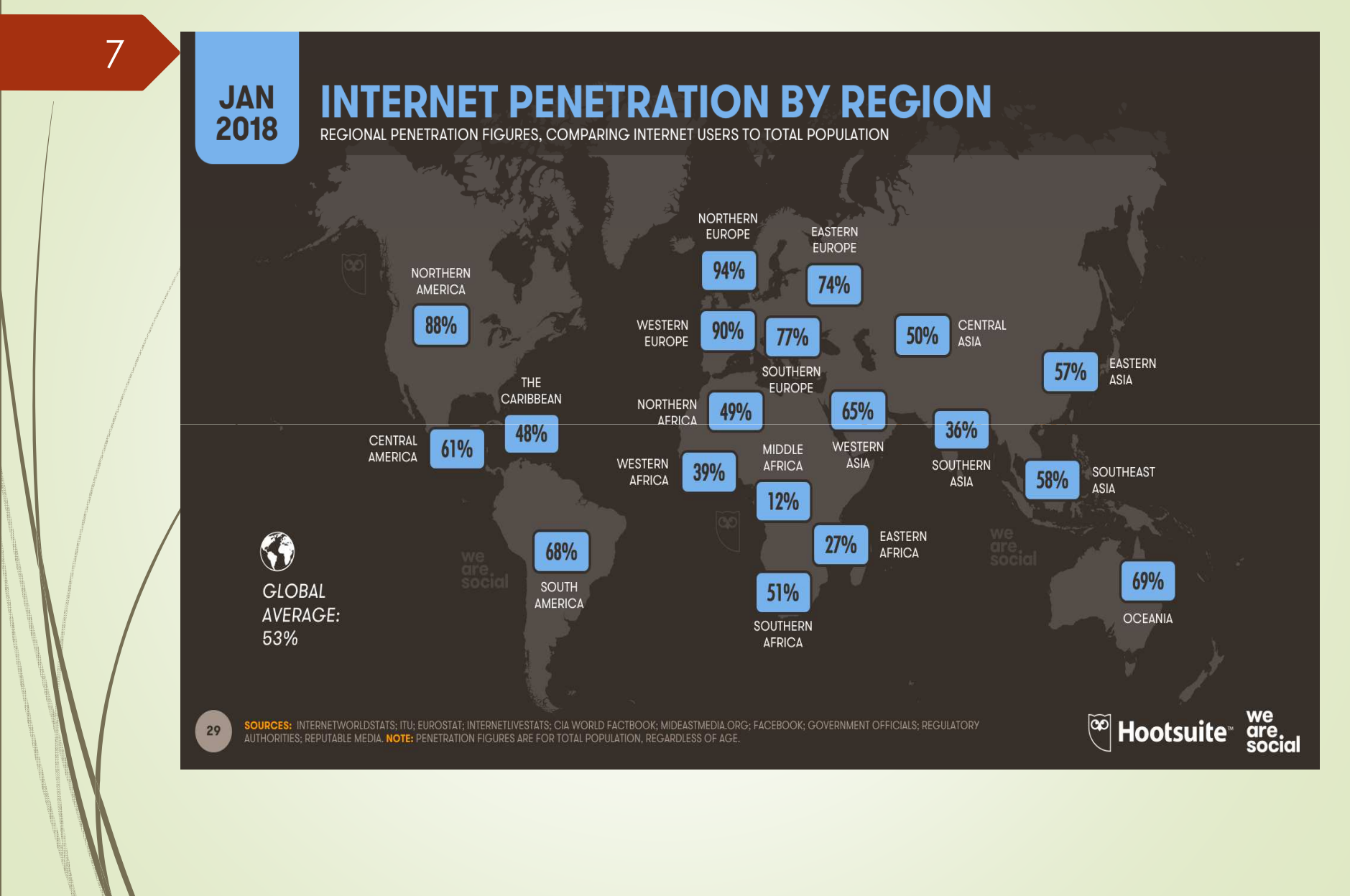

The University of Jordan, King Abdullah II School for Information Technology, IT Dept., Prof. Rizik Al-Sayyed

| Rank | Social Network Name | Number of active<br>accounts (in millions) |
|------|---------------------|--------------------------------------------|
| 1    | Facebook            | 2,234                                      |
| 2    | YouTube             | 1,900                                      |
| 3    | WhatsApp            | 1,500                                      |
| 4    | Facebook Messenger  | 1,300                                      |
| 5    | WeChat              | 1,058                                      |
| 6    | Instagram           | 1,000                                      |
| 7    | QQ                  | 803                                        |
| 8    | QZone               | 548                                        |
| 9    | Douyin / Tik Tok    | 500                                        |
| 10   | Sina Weibo          | 431 to term                                |
| / 11 | Twitter             | 01. 335 me                                 |
| 12   | Reddit              | 3300 9                                     |
| 13   | LinkedIn            | d AS1 11303 20                             |
| 14   | Baidu Tieba         | 5 300                                      |
| 15   | Skype               | not ree 300                                |
| 16   | SnapChat            | 291                                        |
| 17   | Viber               | 260                                        |
| 18   | Pinterest           | 250                                        |
| 19   | Line                | 203                                        |
| 20   | Telegram            | 200                                        |

### Leading Social Networks Worldwide ...

Reference:

http://www.statista.com/statistics/272014/global-social-networks-ranked-by-number-of-users/

The University of Jordan, King Abdullah II School for Information Technology, IT Dept., Prof. Rizik Al-Sayyed

8

## **SN** Features

- 1. Universality
- 2. Interactive
- **3.** Diversity in usage
- 4. Ease of use
- Prepared by: Prof. Rizik Al-Sayyed Prepared by: Prof. It Dept. Internet Repared KASIT It Dept. Internet KASIT It Dept. Internet From many source of 2019 From many sebruary 2019 5. Saving and economic

## **SN Characteristics and Services**

### 10

- 1. /Personal files/pages profile
- 2. Friends/relationships
- 3. Send messages
- 4. Photo albums
- 5. Groups
- 6. Pages

The University of Jordan, King Abdullah II School for Information Technology, IT Dept., Prof. Rizik Al-Sayyed

Prepared by: Prof. Rizik Al-Soyved Prepared by: Prof. II Dept. Internet KASIT - II Dept. Internet KASIT - II Dept. Internet Prepared KASIT - II Dept. 2019 From many source of 2019 From many sebruary - 2019

# **Positive Uses of SN**

- **1. Uses of personal communication**
- 2. Educational Uses
- **3. The governmental uses** Prepared by: Prof. Rizik Al-Soyved Prepared by: Prof. IT Dept. Internet KASIT - IT Dept. Internet KASIT - IT Dept. Internet Prepared KASIT - ICE of the Prom many source of 2019 From many sebruary - 2019
- 4. News use

# Cons of SN

- 1. Broadcast destructive thoughts.
- 2. Display the unwanted materials
- 3. Slander and scandal, harassment, extortion and counterfeiting.
- 4. Public and private rights violation.
- 5. The vulnerability of these sites for cases of piracy or failure in security systems, this means some people access your complete information and your own messaging records.
- 6. Addiction to these sites.
- 7. The possibility of being a victim of fraud, such as phantom characters and unrealistic themes.
- 8. Corruption in social relations and attention to specific individuals within the network.

## Seven Principles for Good Practice in Undergraduate Education

Chickering and Gamson

- 1. Good Practice Encourages Student-Faculty Contact: Frequent student-faculty contact in and out of classes is the most important factor in student motivation and involvement.
- 2. Good Practice Encourages Cooperation among Students: Good learning is collaborative and social, not competitive and isolated. Sharing one's own ideas and responding to others' reactions improves thinking and deepens understanding.
- 3. Good Practice Encourages Active Learning
  - Good Practice Gives Prompt Feedback
- 5. Good Practice Emphasizes Time on Task
- 6. Good Practice Communicates High Expectations efforts.
- 7. Good Practice Respects Diverse Talents and Ways of Learning

## So, what are the questions for today?

- What are the benefits of using social media in our teaching?
- How can we use social media to improve learning outcomes?
- What are the entry points, time and resources needed to use social media in the classroom?

## Team/Group Work

 What types of social media (SM) to support learning in the classroom have you used or observed?

**Provide examples.** 

- In what ways can SM facilitate learning?
- What are the limitations or liabilities of using SM in our courses? How can we minimize or contend with these liabilities?
- What is the best way to integrate SM into our courses?

## **Conclusions or Just Assumptions?**

- Connecting classroom work to real world and personal interests is motivating for students.
- Students like to talk about class outside of class
- Students are moving away from e-mail into other forms of communicating (Facebook, Twitter).
- Students can separate their social lives from their school and professional obligations.
- More and more students are expecting us to acknowledge these options

# LinkedIn

17

The LinkedIn is considered a professional network. It is used to provide a professional "to act" in a more formal way than other social networking because the information that is shared takes the form of script of characters. Although the LinkedIn allowed users to share photos, but it is rare for users to talk about their families outside work.

LinkedIn allows users to create a comprehensive profile for themselves similar to a CV and then the user can choose who wants to communicate with them.

# Creating User Profile in LinkedIn

18

If you decide to use LinkedIn, you first need to update your profile on the site www.linkedin.com where non-completed profiles may not be useful; it indicates that it has lack of attention; you need to be serious and clear with people who might employ you. As mentioned above, creating an integrated profile makes it easy for people to find you via search engines. The LinkedIn considers the profile complete when it:50 Surrent position.
nas at least two past jobs listed. ored KAssource 2019
has 50 contacts (300-500 is optimum), on Leobuon
mentions at least one educational in the file

- 8. A profile photo.

Now, here are some observations and tips for filling some sections in your profile

# **Contact Information**

19

### The following image shows sample contact

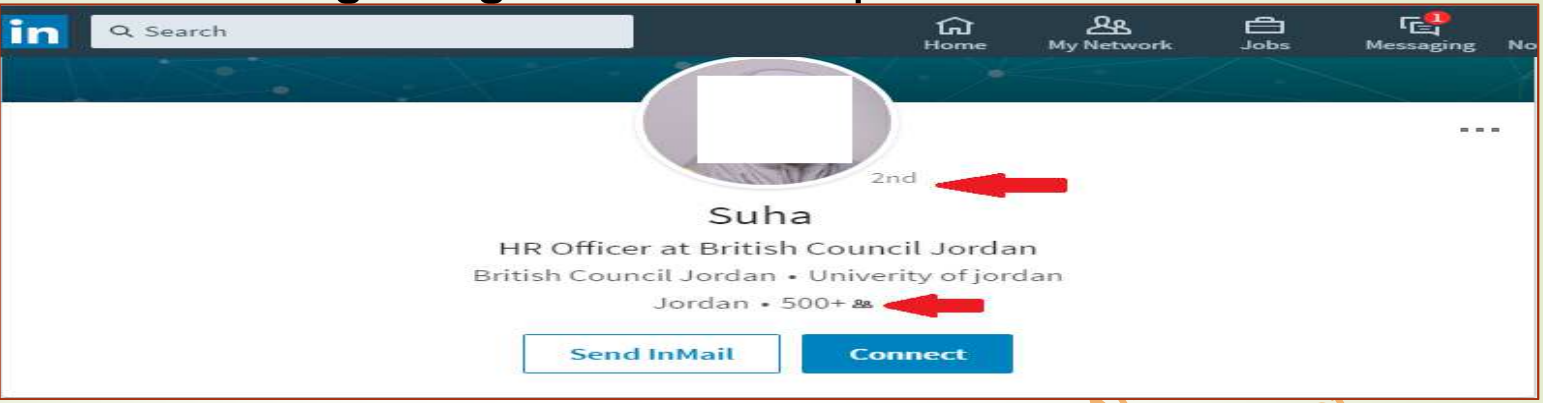

The image above shows the upper part of the profile of one contact; it contains two parts:

- 1. Profile photo: represent your brand and is recommended to be the same on all of your accounts in social sites. LinkedIn profiles with photos receive 50-70 percent more inquiries than profiles without photos.
- 2. Headline: through which you should describe what you do through keywords that can be used to find you on search engines, these words must be familiar to the public and potentially used by during search and words to describe your skills.

# Summary

The summary should be fresh, clear, and reflective (see the image below).

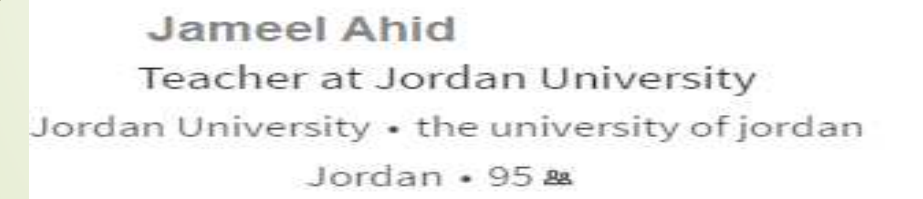

20

# ... Summary

21

| Edit intro                                                                            | ×                      | Edit intro                                                |                    | ×                 |
|---------------------------------------------------------------------------------------|------------------------|-----------------------------------------------------------|--------------------|-------------------|
| Education                                                                             | Add new position       |                                                           | Profile photo      | (2)               |
| the university of jordan                                                              | ▼<br>Add new education |                                                           | <b>™</b>           | $\cup$            |
| Country ZIP code                                                                      | 3                      | First Name *                                              | Last Name *        |                   |
|                                                                                       |                        | dima                                                      | suleiman           |                   |
| Education Management                                                                  |                        | Headline *                                                |                    | Add former name   |
| Summary                                                                               |                        | Teacher at Jordan University                              |                    |                   |
| teacher at Jordan university                                                          |                        | Current Position<br>Teacher at Jordan University          |                    | 18                |
| Media<br>Add or link to external documents, photos, sites, videos, and presentations. | i <b>N</b>             | Education                                                 |                    | Add new position  |
| Upload     Link       ③ Supported formats                                             |                        | Country                                                   | ZIP code           | Add new education |
| Yes Share profile changes<br>If enabled, your network may see this change.            |                        | Yes Share profile changes<br>If enabled, your network may | y see this change. |                   |
|                                                                                       |                        |                                                           |                    |                   |

# **Skills and Expertise**

22

Add skills that describe your brand profile, you can choose from a list that are provided by LinkedIn or write what you want.

- 1. Add the skills you identified when thinking about your personal brand. You can choose skills already in a LinkedIn dropdown list or you can enter your own skills. You should add between 3 and 50 skills.
- 2. As people connect with you, they will be encouraged to endorse your skills and expertise when they look at your profile and when they are endorsed by others.
- 3. When somebody endorses you, their photo will appear next to the skill you have been endorsed for and the number next to the skill will increase. Also a counter next to each skill and expertise shows number of endorsements.
- 4. When you endorse others, remember to be honest to endorse what it

| -     | Business Strategy                                                         |                                       |
|-------|---------------------------------------------------------------------------|---------------------------------------|
|       | Leadership                                                                |                                       |
| •     | Strategy                                                                  |                                       |
|       | Product Marketing                                                         |                                       |
|       | Entrepreneurship                                                          |                                       |
|       | Strategic Planning                                                        |                                       |
| - 1   | Executive Management                                                      |                                       |
| 2     | Product Development                                                       |                                       |
|       | Linkedin                                                                  |                                       |
|       | Product Management                                                        |                                       |
| eff a | Product Development<br>Linkedin<br>Product Management<br>also knows about |                                       |
| L.    | Social Media [37] User Experience                                         | Corporate Development 200 Non-profits |
|       | Analytics 11 Mergers & Acquisitions                                       | Business Operations                   |
|       | Leadership Development                                                    | t Leadership Team Leadership          |
|       |                                                                           |                                       |

# **Connecting with People**

- If your profile that you are happy is set, you might need to find people to connect with and decide what to do if people ask you to connect.
- It is recommended that you only connect with people you actually know or have something in common with. If you ask people randomly, they might tell LinkedIn that they don't know you, LinkedIn may restrict your profile. This restriction should be avoided.
- To connect to people, either use the search box at the top of the page or use the recommendations that **LinkedIn** gives you on the right hand side. Over time, build your number of connections and therefore your network.
- The following figure represents an illustration of a network of connections on three levels ...

# ... Connecting with People

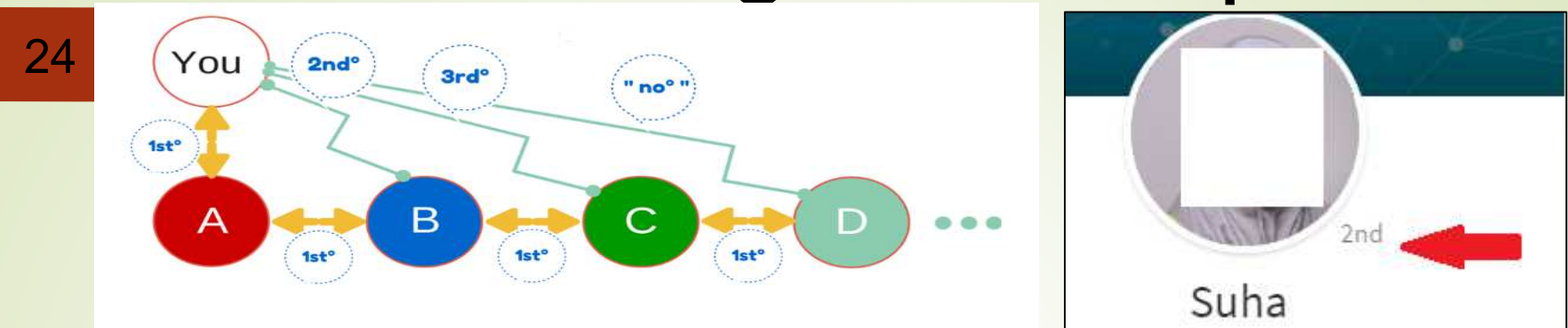

LinkedIn considers **connections** to be at 3 levels: 1<sup>st</sup>, 2<sup>nd</sup> and 3<sup>rd</sup> as shown above.

- 1. 1<sup>st</sup> level connections are the people you contact directly with because you accepted their invitation to call, or accepted your invitation. You'll see the tag (1st) next to their name in the search results and in their profiles. You can contact them by sending a direct message through the LinkedIn as they can. For example in the figure above the caller (A) is at the first level for you.
- 2. Connections at the 2<sup>nd</sup> level are the people who connect with you through your first-level friends and not directly. You'll see the second level icon (2nd) next to their name in the search results and in their profiles. You can send an invitation to them by clicking Connect, people at this level can not see all of your connections and the caller example (B) for you as shown in the previous figure.

# ... Connecting with People

- LinkedIn considers **connections** to be at 3 levels: 1<sup>st</sup>, 2<sup>nd</sup> and 3<sup>rd</sup> as shown above.
  - 3. 3<sup>rd</sup> level connections are the people who connect with you through your friends of the second level. You'll see the third level icon (3rd) next to their name in the search results and in their profiles. An example is caller (C) for you as shown in figure.

### Note:

25

Your network consists only of people in levels 1, 2, 3, in addition to your colleagues - members of the groups (the groups to which you belong).

In the figure shown, caller D is not considered within your own network unless it is bound to one of the categories to which it belongs.

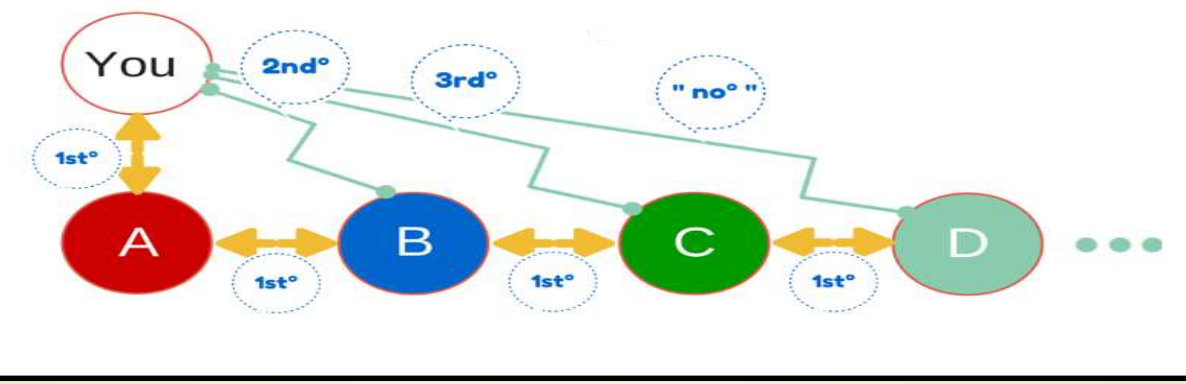

# Twitter

1. One of the free service networks service

- 2. fast and direct way to communicate with a large number of people, allowing you to send messages to your friends and followers, no matter how many once, and once sending the message they have an alert on mobile devices or computer, and in return if your friends sent messages via Twitter will appear to you to stay informed As long as they say and stay in constant touch with what you say.
- 3. Companies can use it to market and provide customer service
- 4. There are no restrictions on the number of people you follow or people who follow you or the number of messages you send, but the only limitation is the number of characters you type in a single message.
- 5. Twitter allows you to have 280 symbols in each tweet that can contain links to websites, pictures and other videos.
- 6. Some people may think there is a big drawback in Twitter when limiting the length of the tweet to 280 characters, but when interacting with it, the user discovers that it is a wonderful feature because it forces the speaker to be focused, concise, direct and meaningful. There are many features we will address in detail as tracking the profiles of others, re-Twitter and how to respond to others' Tweets and others

# Setting up a Twitter Account

To set up a Twitter profile, register first at **www.twitter.com** Then click **Sign Up** and fill the information the page:

### Join Twitter today.

Full name

27

Phone or Email

Password

Tailor Twitter based on my recent website visits. Learn more.

#### Sign up

By Signing up, you agree to the Terms of Service and Privacy Policy, including Cookie Use. Others will be able to find you by email or phone number when provided.

Advanced options

### Join Twitter today. socialstudent socialstudent70@gmail.com 1 . . . . . . . . . . 1 Tailor Twitter based on my recent website visits. Learn more. Sign up By Signing up, you agree to the Terms of Service and Privacy Policy, including Cookie Use. Others will be able to find you by email or phone number when provided. Advanced options

# Tips for Setting up a Twitter account

28

- The username is used by others. It is referred to as @username (e.g. @saleem, the actual username is saleem and does not contain @)
- 2. The maximum length of a username is 15 characters of only: letters, numbers or the underscore character (\_).
- 3. To help others to remember you, use an **actual name** (or your brand) as a usernames.
- 4. Usernames should be unique; so you may need to use a nickname and/or numbers.
- 5. Your username will be included in search results by search engines.
- 6. If you choose a **nickname**, choose a name that is **friendly** and accessible. Your username becomes part of your personal brand.
- 7. / Each Twitter name is associated with a unique email address.
- 8./ Include your real name so that people can identify you.
- 9. Include a **profile picture** to represent your personal brand; a picture of you will help to promote trust of your profile.
- 10. Include a 'bio' or introductory text that is 160 characters or fewer that describes what you stand for and what you are going to tweet about.

# Twitter Language (Developed)

29

- RT retweet. Used to forward a tweet from one user to another(s); it is a way of keeping credit to the original tweeter.
- 2. DM direct message. Used to send a private message to someone.
- 3. Hashtag A word preceded by the # symbol, e.g. #tips. Hashtag
  - a) Highlights important words to your brand in a tweet; or groups tweets around a common theme or conversation.
  - b) Clicking allows seeing other tweets using the same hashtag.
  - c) Can be used to listen for people talking about the words important to your brand
  - d) Allows promoting the skills and services you offer
- 4. @username a way of mentioning a Twitter username.

Note: Because tweets have a maximum of 140 characters, some text language has been introduced.

### Examples:

'TGIF' is fairly well known as meaning 'Thank Goodness It's Friday'.

\*\$ is not well known as meaning 'Starbucks'.

# **Finding People to Follow**

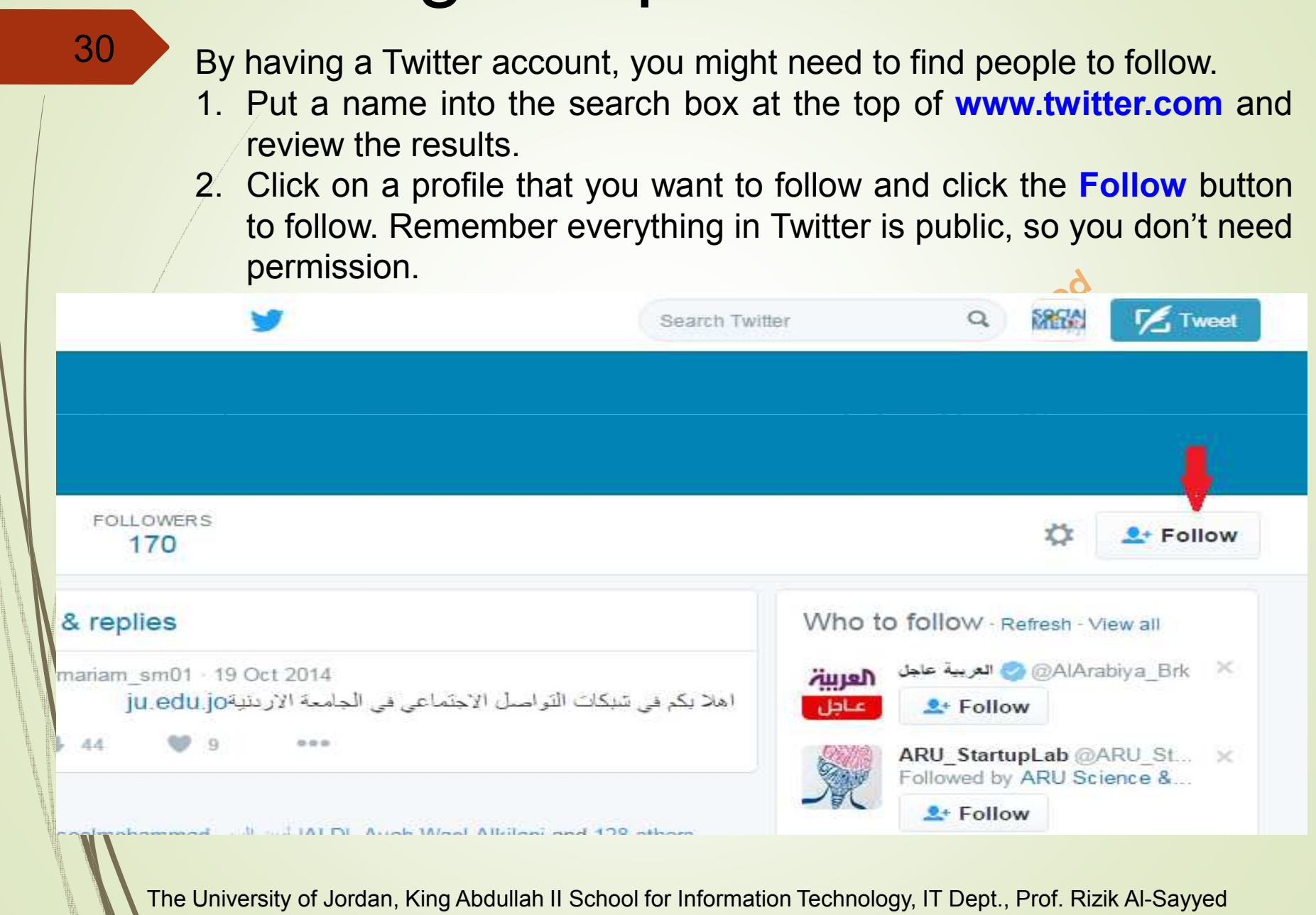

## **Difference Between Following and Followers**

31 Following are the people whom you are following and you can see the tweets they write. Followers are the people who can see what you write immediately. Your I weets 153 22 minutes ago: 17 company and an and a second second seco http://t-Following 686 Followers 283 MG 💒 🔜 🔂 🔜 🔜 🙌 Listed 3 بحمدالله قاز مة E Recently listed a camera and www.ibda3world.com

**Note:** If the number of likes, followers, tweets you follow, or the number of retweet increase, Twitter will add the symbol K after the number to indicate thousands or M to denote millions. For example, number 34.5K indicates that the number is <u>about</u> 34,500.

# **Tweeting Dealing With Others**

- To see what other people tweet, view your home page, you can see all the tweets that you followed ; they are constantly updated.
- You have 3 options for interacting with others: write a tweet, reply to the tweet and publish tweet.

### Writing a new Tweet

32

- 1. Writing a new tweet tells others how you feel, what you do, or other specific content or participation management debate.
- 2. Remember that what you write takes in public and can be seen by everyone.
- 3. Twitter is not the right medium to use to chat with a group of people. Use the private chat facility in Facebook or Google+ instead.

When typing a tweet, it may pass through 3 stages with respect to the length of the allowed tweet, which is 280 characters long. These phases are explained in the following two slides.

## **Tweets Stages**

33

The safe stage: it is when you continue writing up to 260 symbols; during which, the side ring is shown in blue; see the figure below:

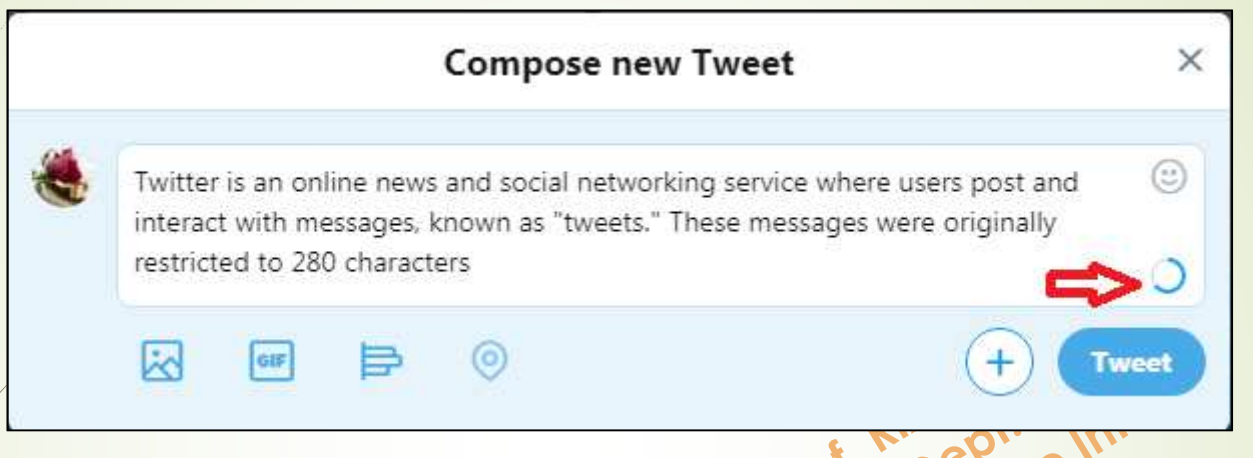

The critical stage: you must be careful and try to end the tweet when only 20 symbols are left. The side ring appears in orange and the counter (20) gradually decreases until the number reaches zero, as shown in the following figure:

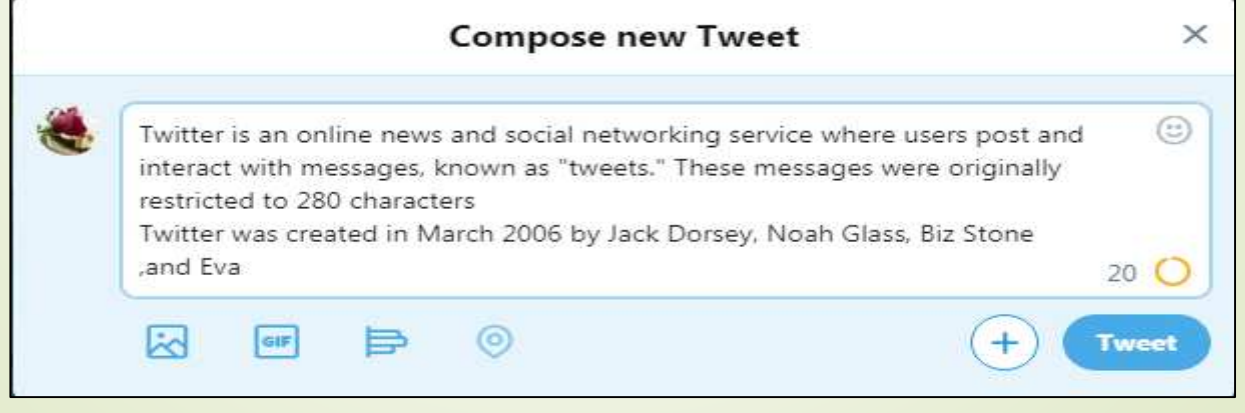

## ... Tweets Stages

28

The override stage: when the number of characters in the tweet exceeds the maximum allowed of 280 characters, the side ring appears in red and next to it a negative number representing the number of symbols exceeding the 280. These symbols are highlighted in red and the tweet can only be published if the extra characters are deleted. See the following figure:

| Compose new Tweet                                                                                                    | ×                                                                                            |
|----------------------------------------------------------------------------------------------------|----------------------------------------------------------------------------------------------|
| Twitter is an online news and social networking service w<br>interact with messages, known as "tweets." These messag<br>restricted to 280 characters<br>Twitter was created in March 2006 by Jack Dorsey, Noah<br>Evan Williams and launched in July of that year. The service | here users post and (3)<br>ges were originally<br>Glass, Biz Stone, and<br>ce rapidly gained |
| worldwide popularity.                                                                                                    | -75 O                                                                                        |
|                                                                                                    |                                                                                              |

## **Tweet Thread**

- You can add more than one tweet at the same time each with a maximum of 280 characters by pressing the (+) button at the bottom of the tweet screen. These tweets are called "Tweet Thread" and you can publish these tweets at once by clicking the **Tweet all** button on the screen below the added threads.
- You can delete one or more tweets that have been added before you post them by clicking on the icon that represents the **Recycle Bin** under the added Tweet. This means you can delete the added tweets one by one as shown below.

Note: If you click on Tweet all, the Twitter counter will increase by 3.

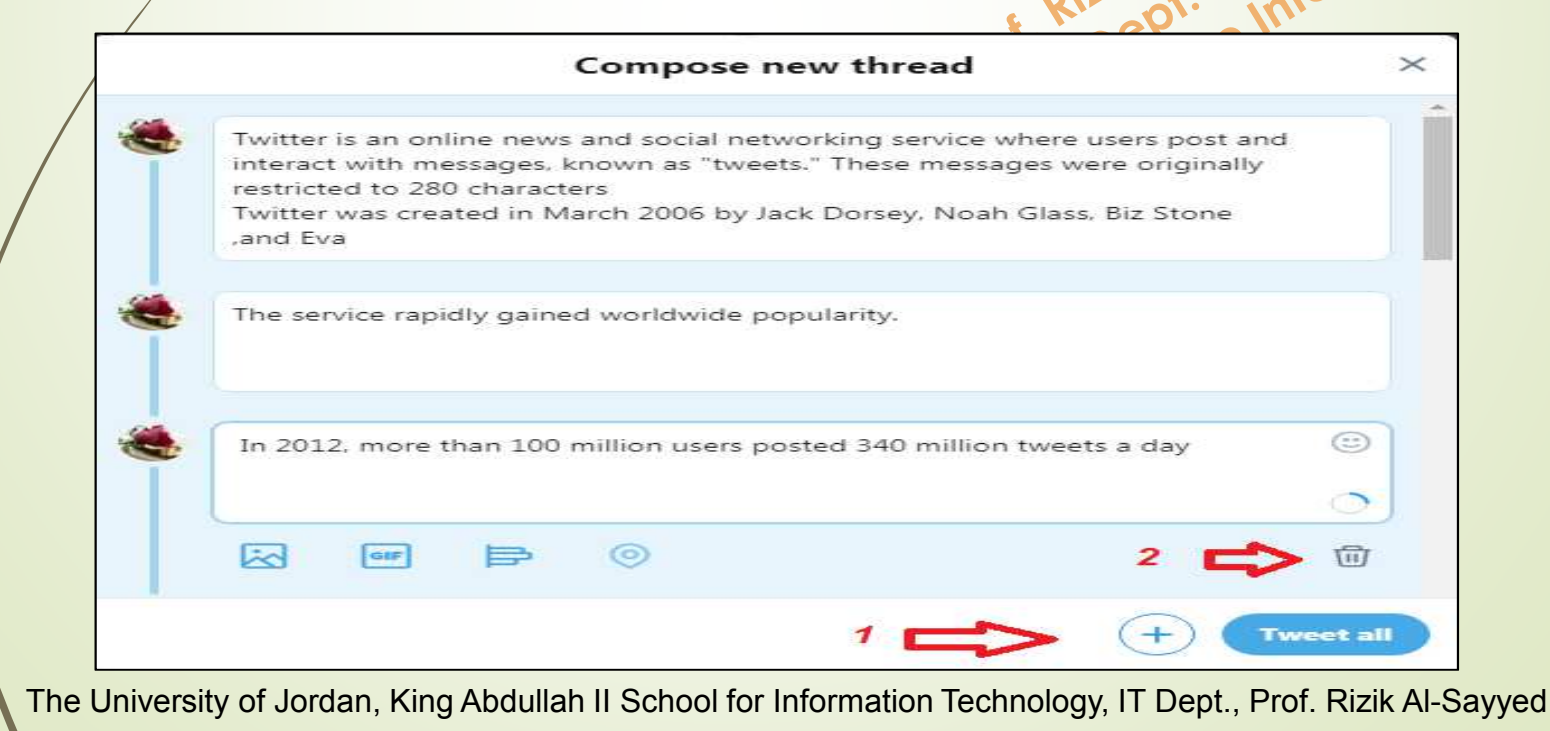

## Replying to a Tweet

36

When you see a tweet on Twitter you may want to reply by clicking on the **reply** option, which allows you to reply to the original song. The @ sign and the name of the person you want to reply to appear at the top of the reply box.

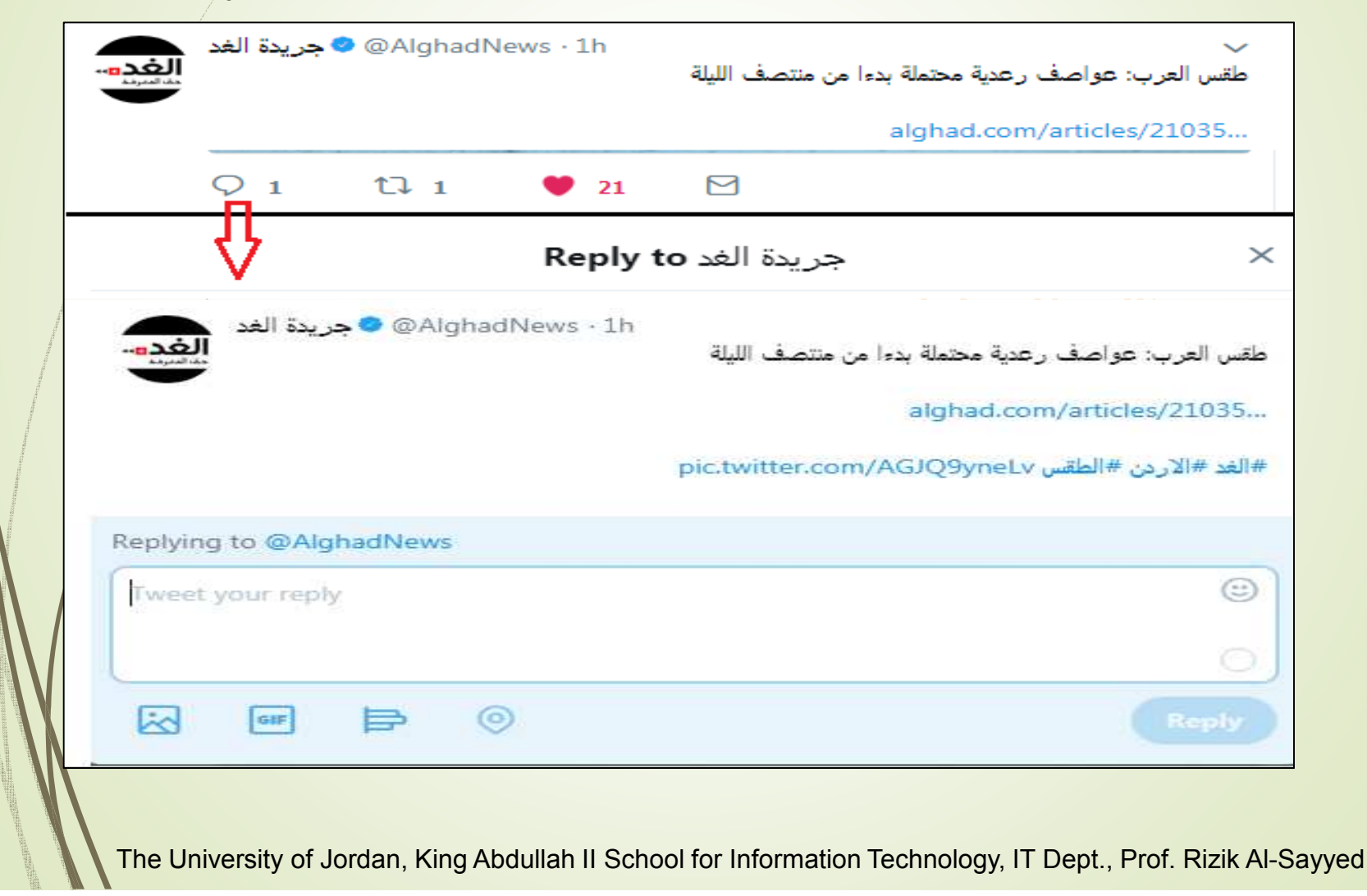

# ... Replying to a Tweet

When replying to a tweet and putting the username at the beginning, the tweet will be displayed in:

- 1. The news feed of the individual you are replying to.
- 2. Anybody who is following you and the person you have replied to.
- 3. Your profile so anybody who looks at your profile will see it in the reply.

**Question:** what is the difference between writing a reply to Tweet through Mention at the beginning of the Tweet or at the end of a Tweet?

Answer: when you place Mention at the beginning of Tweet, all followers to both of you at the same time will see the tweet. **Example:** The Tweet below, only you, Awadh and the followers for both of you will see the Tweet.

#### **@awadh I got my salary this day**

But when the Mention comes at the end of a Tweet, all your followers will see the Tweet without exception, **example**:

I got my salary this day @awadh

# Retweet a Tweet

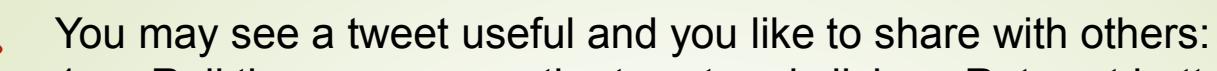

- 1. Roll the mouse over the tweet and click on Retweet button shown.
- 2. Once you clicked this, the tweet will be displayed in the newsfeed of your contacts.

This process helps sharing interesting content with your followers and puts the brand of the Twitter name you retweeted in front of your followers.

|                                          | 1e <sup>O</sup>                                                                                                    |                |
|------------------------------------------|----------------------------------------------------------------------------------------------------|----------------|
|                                          | Retweet this to your followers?                                                                                                    | >              |
| Add a                                    | comment                                                                                                    |                |
| Microsoft<br>Training &<br>Certification | Microsoft Learning @MSLearning · Feb 16<br>Complete a #KnowItProvelt learning challenge for a chance to win a free<br>ticket to #Build2016. cards.twitter.com/cards/bhxvx/1g | e              |
|                                          | 17 Ret                                                                                                    | weet           |
| ote: Y                                   | ou can now interact with your observers and interact w                                                                                                    | weet<br>ith th |

**Note:** You can now interact with your observers and interact with them on your phone as Twitter has become one of the most important applications on Smartphones.

The University of Jordan, King Abdullah II School for Information Technology, IT Dept., Prof. Rizik Al-Sayyed

### Retweet a Tweet and Quoted Tweet

### 39

#### Quote tweet vs. Retweet

The tweet is intended to re-publish a tweet with one person and add a comment / mention to the original tweet. In this case, you still have 280 symbols to share along with the contents of the original tweet.

Since the citation is considered a regular tweet, the same box shows a (+) sign to leave a field for you to create a thread as mentioned earlier.

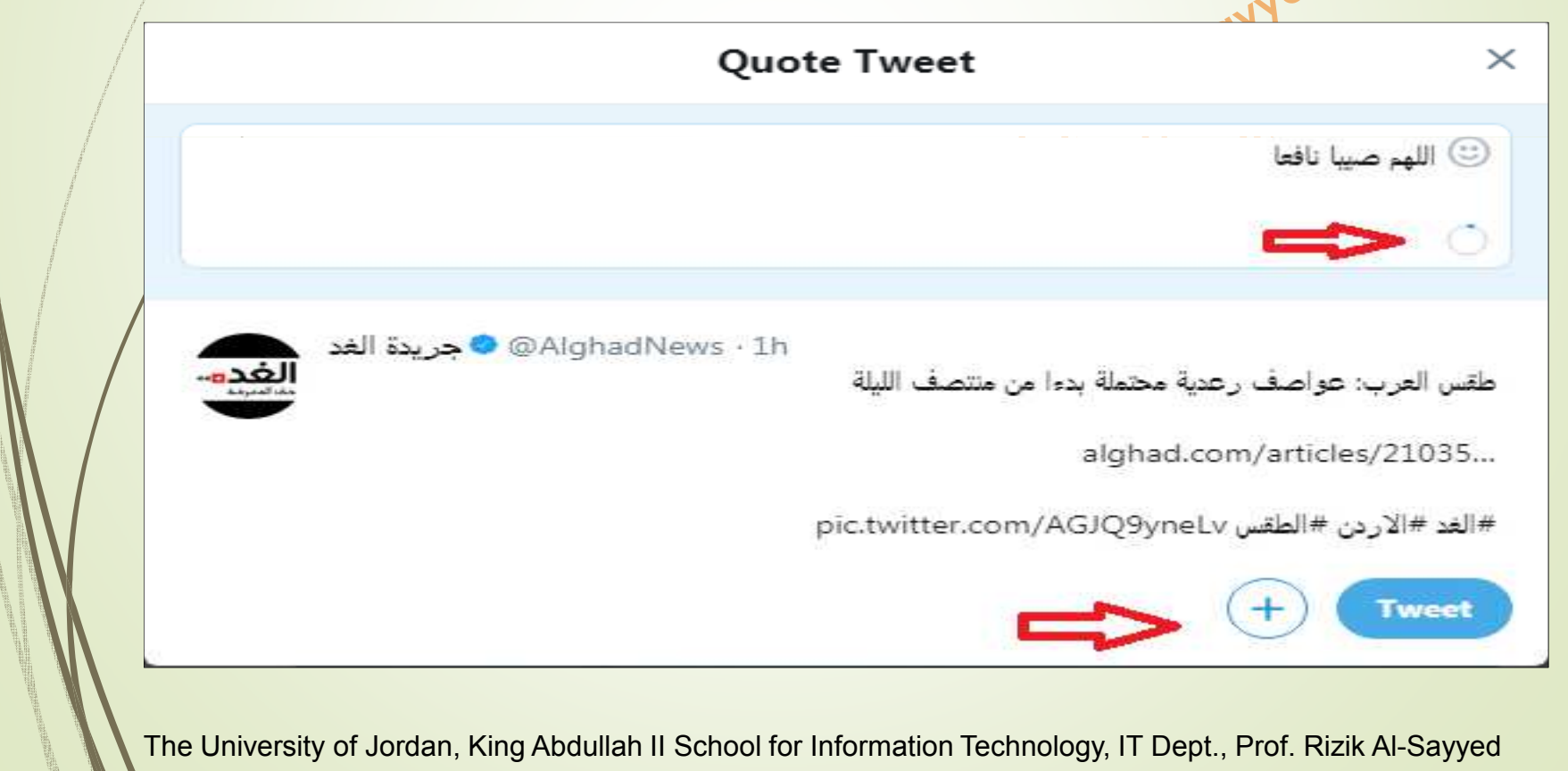

# ... Retweet a Tweet and Quoted Tweet

| missit | riq @missitriq_03 · 11s | رك للخرجين                              |
|--------|-------------------------|-----------------------------------------|
|        |                         | aTV                                     |
|        |                         | منى لطلاب التوجيهي كل النفوق والنجاح :) |
| 4      | - La itali              |                                         |
| @ Tran | slate from Arabic       |                                         |
|        | +1. 00                  |                                         |

When the original tweet is re-tweeted as is (without adding comments), the name stays retweet. In both cases, your tweets count will increase by one.

### **Retweet a Tweet and Quoted Tweet** Quote Tweet 41 × Add a comment... @RoyaTV - 10h Ó تثمني لطانب الترجيهي كل التفوق والنجاح :) pic.twitter.com/E0cCDab78i **13** Retweet N You Retweete (¢) تتمنى لطلاب التوجيهي كل التفوق والنجاح :) Translate from Arabic **4** 9 23 9 9 76

# Facebook

- 42
- Facebook is a social network that has over one 2 billion active users who have over 4 billion "likes" and "share" of content daily.
- Facebook is now ranked third according to Alexa; The Web Information Company after Google and YouTube. What helped Facebook spread so fast are the amazing features that it has. These features include the simplicity of signing up for Facebook through it's simple and clear interface
- According to Alexa statistics, the first 9 sites (as of January 17, 2019) are: <sup>1st</sup> Google.com, 2<sup>nd</sup> Youtube.com for videos, 3<sup>rd</sup> Facebook.com, 4<sup>th</sup> Baidu.com Chinese language search engine, 5<sup>th</sup> Wikipedia.org, 6<sup>th</sup> Tencent QQ, 7<sup>th</sup> Taobao from Alibaba, 8<sup>th</sup> Tmall, and 9<sup>th</sup> Yahoo.com. Source: <u>https://en.wikipedia.org/wiki/List of most popular websites</u>

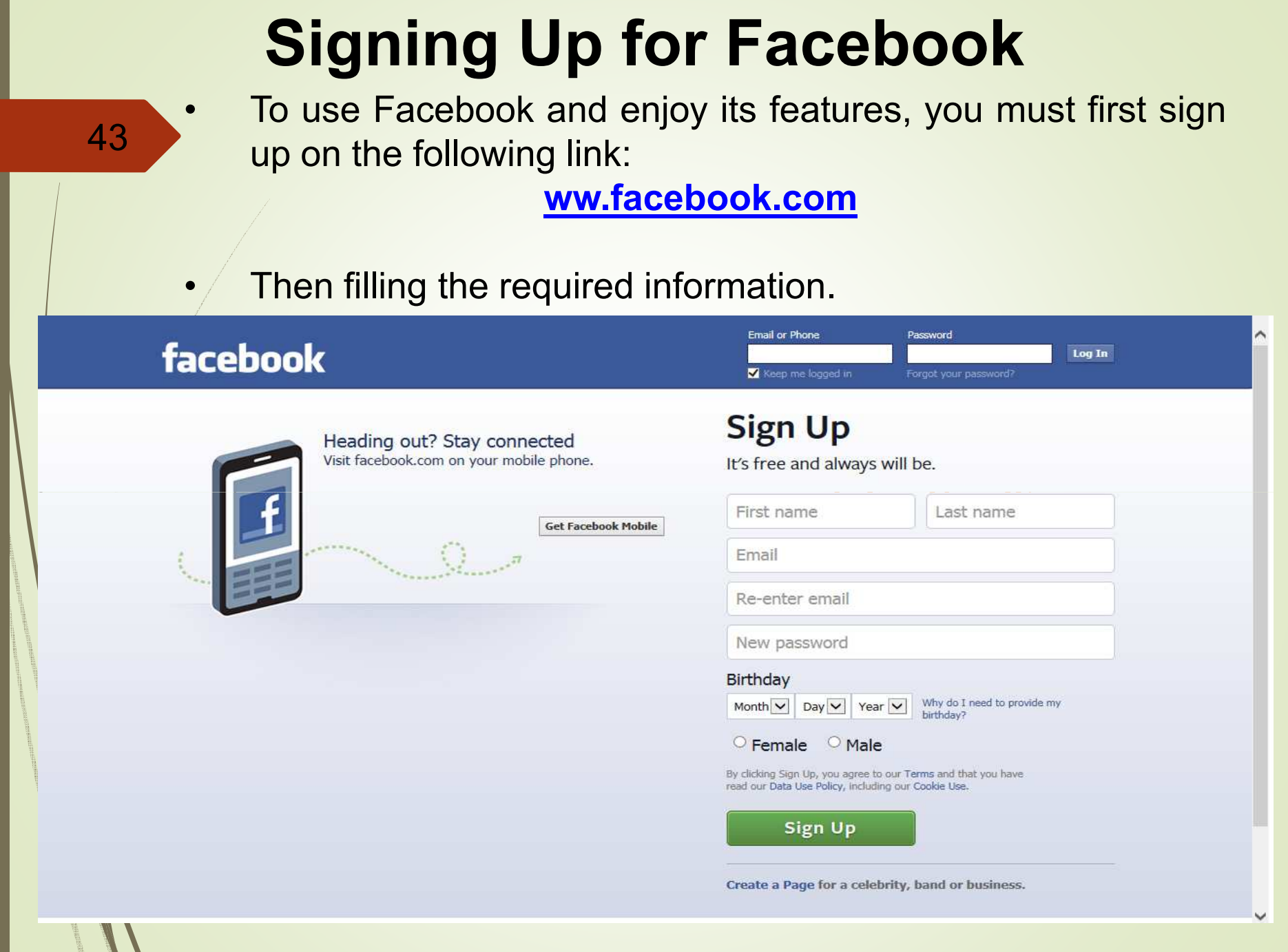

## **Profile Features**

### Your Facebook profile has the following features:

44

- 1. The profile picture you have previously chosen and is placed to the left of the page. You can change it at any time. It will also be shown next to your name with everything you post or publish.
- 2. The cover photo is a large photo that appears at the top of your profile page. You can use it to showcase your personal or trade mark and you can also change it whenever you want.

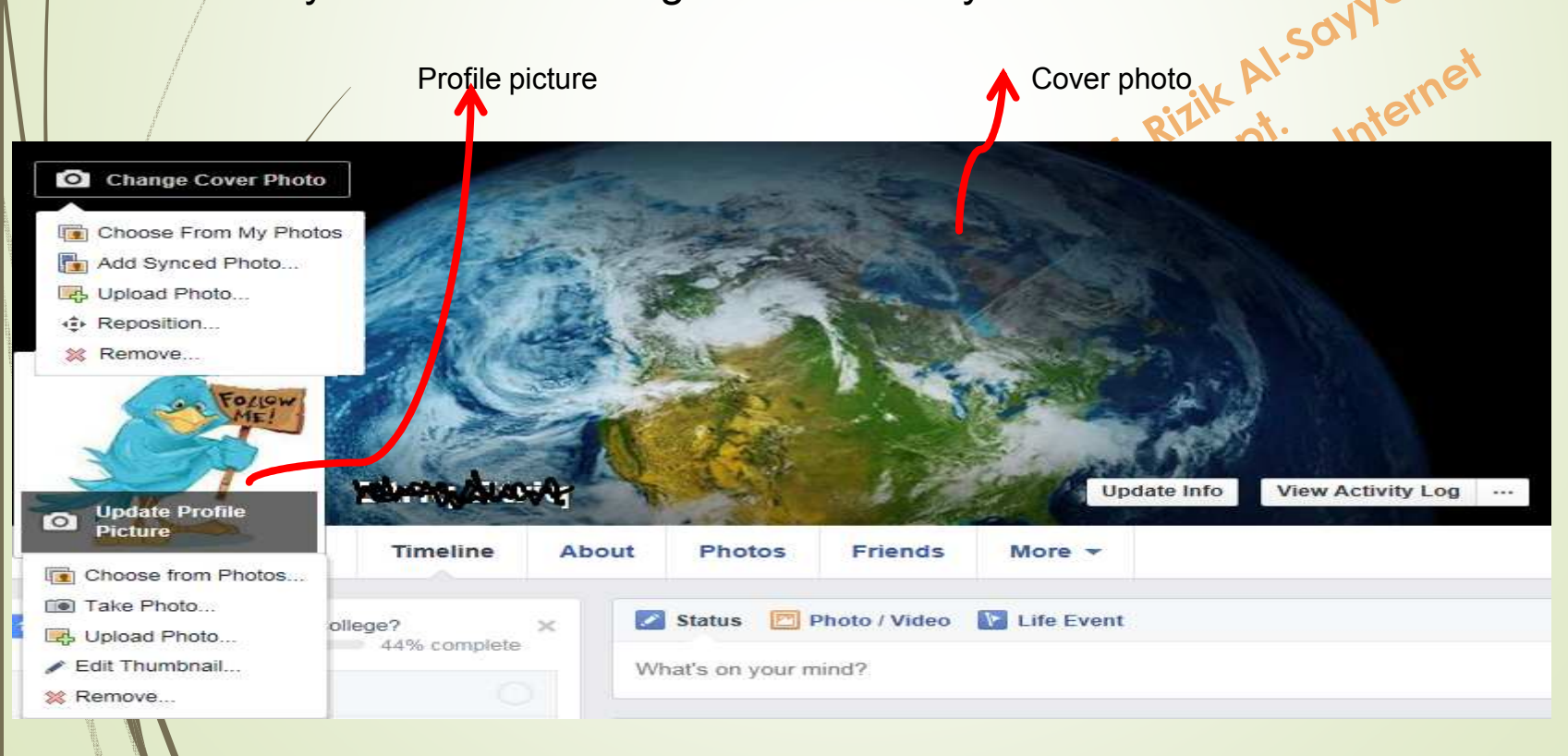

## ... Profile Features

3. Your basic information which you can choose to fill or skip including your social status, your interests, etc. these information can be used by the owners of Facebook to learn about your interests in advertisements and for other surveys.

|                              | Timeline     | About |
|------------------------------|--------------|-------|
| where do you work?           | 44% complete | ×     |
| I don't have a job right now |              | > "   |
| Enter an employer            |              |       |
| Public -                     | Skip Save    |       |

And since Facebook uses your timeline as a way to present your life story, so as the users can view this timeline and scroll it down to see your published photos and comments over the years ever since you created your account. That is why it's really important to determine who you want to share these information with by restricting people who can view them.

## **Facebook's Privacy**

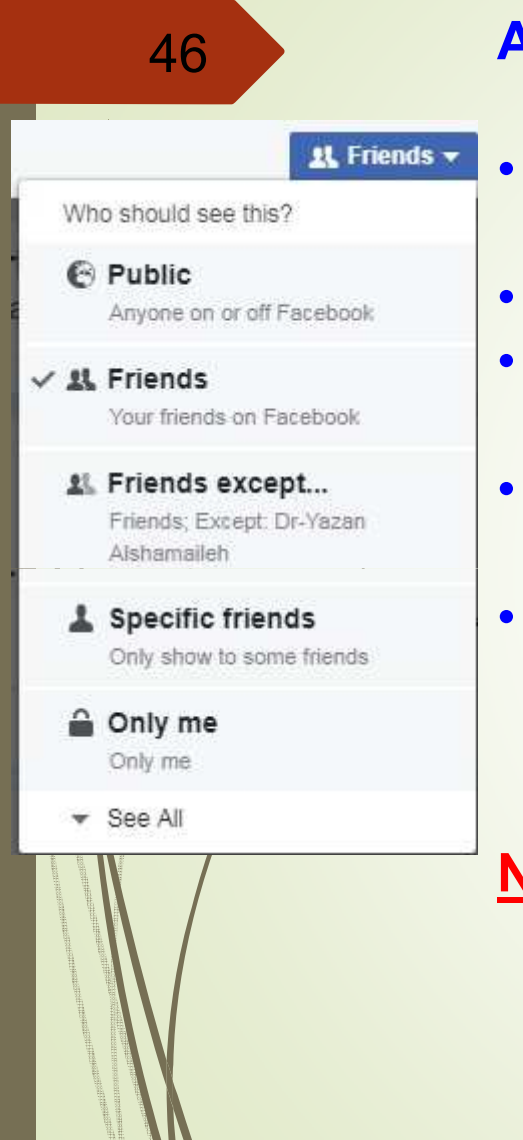

- As shown in the figure on left, there are different options:
  - Public: which means that the info can be viewed by everyone, either friends or other Facebook users.
- Friends: only your friends can view your info.
- Friends except: you can exclude out a list of friends (disable some friends from viewing the info).
- Specific friends: you can determine and choose out of a list of friends who can view the information of a list of friends who can view the information of a list of friends who can view the inform of a list of a list of a list of a list of a li
- Only Me: this makes inforprivate and only seen by you.

<u>Note:</u> for more information on everything concerning the setting or any help needed while using Facebook, you can always visit facebooks help center.

## **Contacting Others Using Facebook**

47

### **1. Searching for friends and acquaintances to get in touch with:**

- The easiest way for that is to search using the search bar at the top of your Facebook page. In case you find someone you want to befriend, just click on (add friend) and s/he will receive a request and accept or decline. You can also choose to accept or decline any friend request sent to you. When you accept a friend request your page will be viewable by that friend with all the status updates.
- The administration of Facebook provides you with a list of suggested friends who you can send friend requests to based on your mutual friends.
- 2. Means of communication Facebook provides for its users Contacting friends by posting on your wall or their walls

And that is by what you publish on your page like photos, texts, videos, or what you share from other pages or websites with your friends allowing them to see it and comment on it.

## ... Contacting Others Using Facebook

### Chatting instantly using Facebook messenger and the personal inbox

48 If you want to privately chat with a friend or group of friends you have the inbox as well as the chat window provided by Facebook, as well as the Facebook messenger app that can also be downloaded and used efficiently on smartphones.

#### Creating an event on Facebook

you can interact with your friends and share your occasions with the by creating an event and inviting them via your Facebook page.

### Facebook pages

these pages allow public figures, companies and other organizations to create a realistic and public availability on Facebook. And unlike the personal profile, Facebook pages are automatically viewable by everyone online. You can contact these pages by liking them and then you will receive its' updates and interact with them. We will learn how to create a Facebook page later on.

### Facebook groups

These groups are used by groups of people who have share similar interests. They allow people to meat to a cause or a common activity, discuss issues, publish photos, and exchange content. You can check if the group is open for public or is restricted. We will demonstrate the steps for creating a group later on.

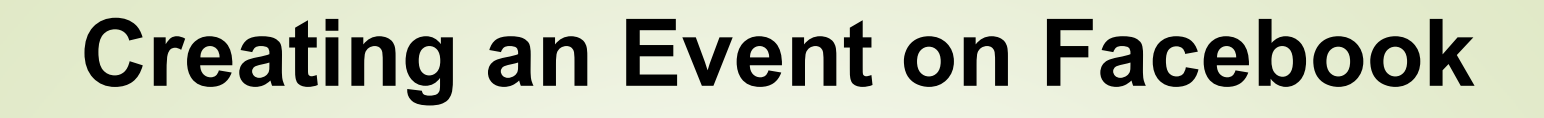

You can create a special occasion or a public invitation for an event using Facebook. You can also invite whoever you want following these steps:

1. From the side list of the home page which we explained before choose the option "events".

2. After that you will get the option "create event", click on it to enter the events info as shown in the screenshot and then publish it.

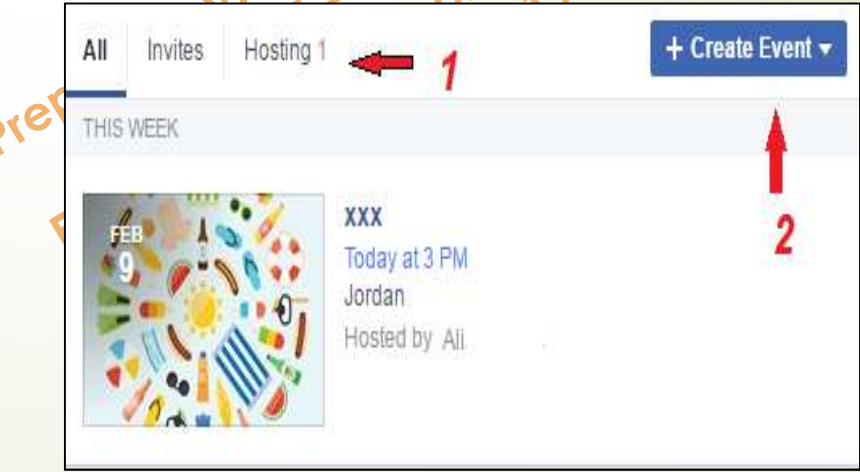

Messages

Find Friends

Events

## ... Creating an Event on Facebook

- 3. From the Drop down menu, two options will appear:
  - Create Private Event: can be viewed who were invited and they can invite others
  - **Create Public Event:** everyone can see the event or search for it even if they are not friends

- K Al-Soyyed ept. Internet

#### + Create Event 🔻

50

#### Create Private Event

Only invited guests will see your event. You can choose to let guests invite friends

### Create Public Event

Anyone will be able to see your event and search for it, even if you're not friends

|                                                            | . Creating an                                                                                    | Event o                   | n Faceboo                          | <b>k</b>             |
|------------------------------------------------------------|--------------------------------------------------------------------------------------------------|---------------------------|------------------------------------|----------------------|
| 51                                                         | The following imag                                                                               | es represen               | t both options.                    |                      |
| Create Public I<br>Event Host<br>Select the page or profil | e who will host this event Mariam Alian e                                                        | × Create Private I        | Event <del>v</del>                 | ×                    |
| Basic Info<br>This info will also appea<br>Event Photo @   | ar In News Feed and any ads created for this event                                               | Event Photo               | 🗇 Choose a Theme 👘 U               | pload Photo          |
|                                                            | Add Event Photo                                                                                  |                           | Recommended Themes                 | ×                    |
| Event Name 💿                                               | For best results, use a 1920 X 1080 pixel image (16:9 aspect ratio) Add a short, clear name 0/64 |                           |                                    |                      |
| Location @                                                 | Include a place or address Cancel Create                                                         | - Event Name              | Add a short, clear name            | 0/64                 |
| Create Public I                                            | Event - screen part2                                                                             | × Location                | Include a place or address         |                      |
| Start                                                      | 2/9/2017 曲     7:00 PM ⑤     UTC+02       2/9/2017 曲     10:00 PM ⑥     UTC+02                   | Date/Time                 | 2/9/2017 凿 7:00PM ③ UTC+02         | + End Time           |
| Details<br>Let people know what b                          | ype of event you're hosting and what to expect                                                   | Description               | Tell people more about the event   |                      |
| Description @                                              | Tell people more about the event.                                                                |                           | 2 Guarte can invita friande        |                      |
| Keywords 💿                                                 | Type and select keywords from the list of results                                                |                           | Cancel                             | Create Private Event |
| <b>Options</b><br>Choose who can edit ar                   | nd post in your event                                                                            |                           |                                    |                      |
| Posting                                                    | <ul> <li>Anyone can post</li> <li>Anyone can post, but a host must approve the post</li> </ul>   | *                         |                                    |                      |
|                                                            | Cancel Create                                                                                    |                           |                                    |                      |
|                                                            | The University of Jordan, King Abdullah II S                                                     | School for Information Te | echnology, IT Dept., Prof. Rizik A | N-Sayyed             |

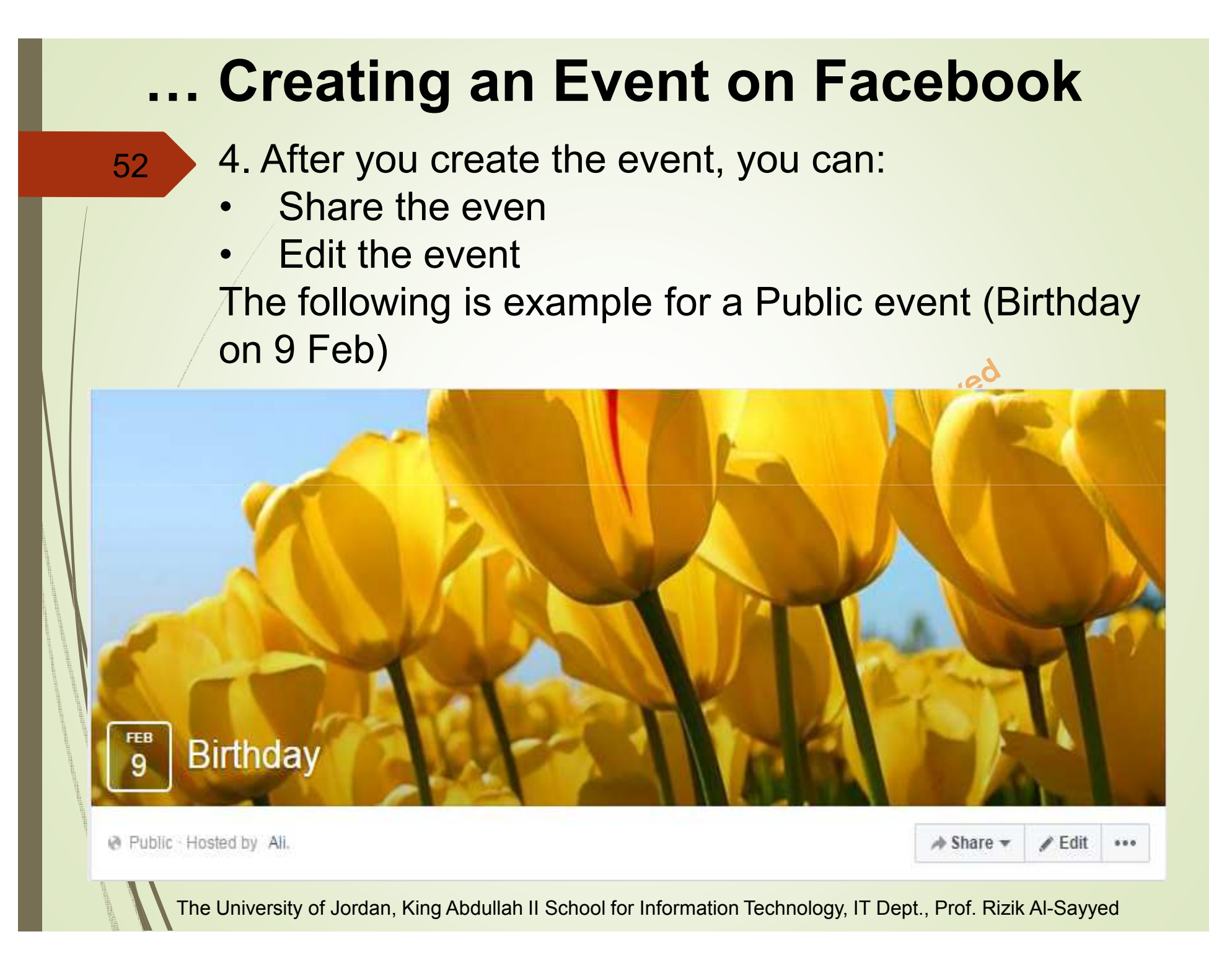

## **Creating a Facebook Page**

Facebook pages can be divided into two groups: social pages, which are popular among people as they are specialized in social issues; and formal pages or business pages. There are numerous and various uses for Facebook pages, some are for institutions and companies, charity and development associations, music bands, TV channels or programs, Internet websites, service offices and shops, specific brands, and celebrities.

A Facebook page can be distinguished by "like" button next to its name instead of the "**add friend**" button. This button is the main feature that differs it from a personal profile or a group on Facebook.

## ... Creating a Facebook Page

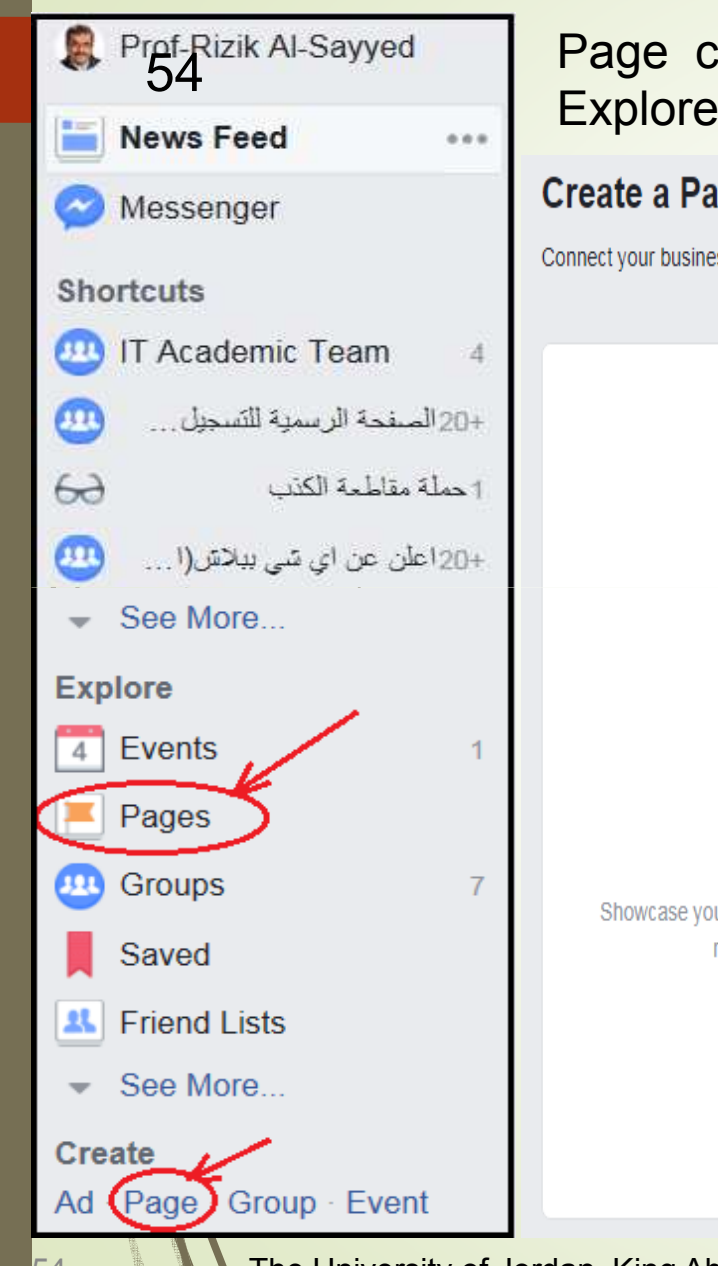

Page can be created by either clicking on Pages in the Explore category or by clicking Page in Create category.

#### Create a Page

Connect your business, yourself or your cause to the worldwide community of people on Facebook. To get started, choose a Page category.

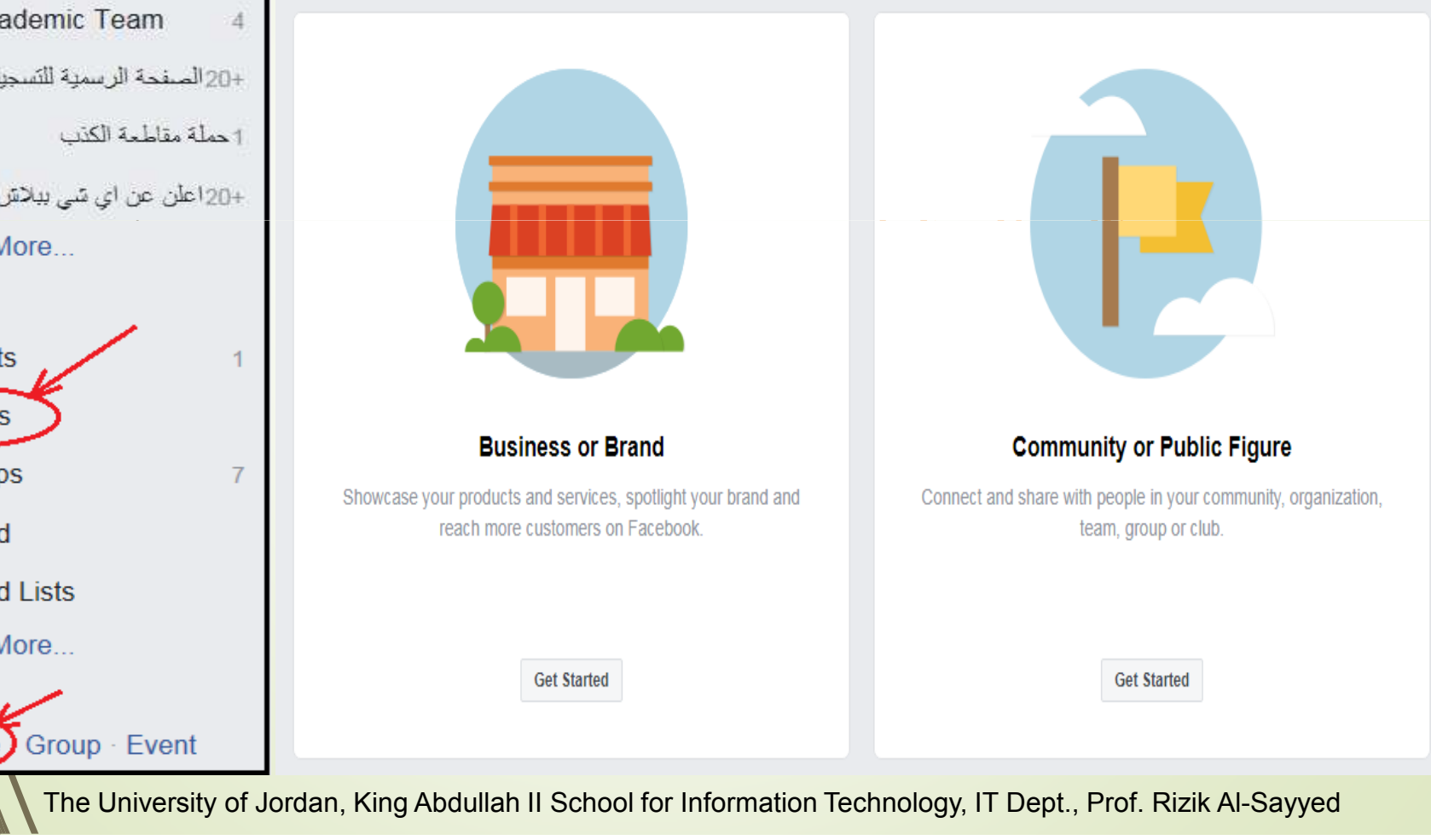

| ess or E       |
|----------------|
| ess or E       |
|                |
| 2001/          |
|                |
| aory           |
| ·90·).         |
|                |
|                |
|                |
| age.           |
|                |
|                |
| Ċ              |
|                |
|                |
|                |
|                |
|                |
|                |
| ips and Events |
| a              |

## ... Creating a Facebook Page

- 1. In the beginning we choose the suitable category as shown in the previous screenshot, then we choose the suitable classification listed under each category. We write the name of the page making sure the name is relevant to the subject of the page and is easy to be found when searched for on Facebook. It is important to note that after a while you can't change the name of the Facebook page.
- 2. Click on the button "Get started" which has the following text written next to: (by clicking "Get started", you agree to the Facebook Pages Terms). The following screenshot will then appear:

prof. RIL Dept. e Inte

| Add a Profile Picture<br>Help people find your Page by adding a photo. |
|------------------------------------------------------------------------|
|                                                                        |
| Step 1 of 2 Skip O' Upload a Profile Picture                           |

The University of Jordan, King Abdullah II School for Information Technology, IT Dept., Prof. Rizik Al-Sayyed

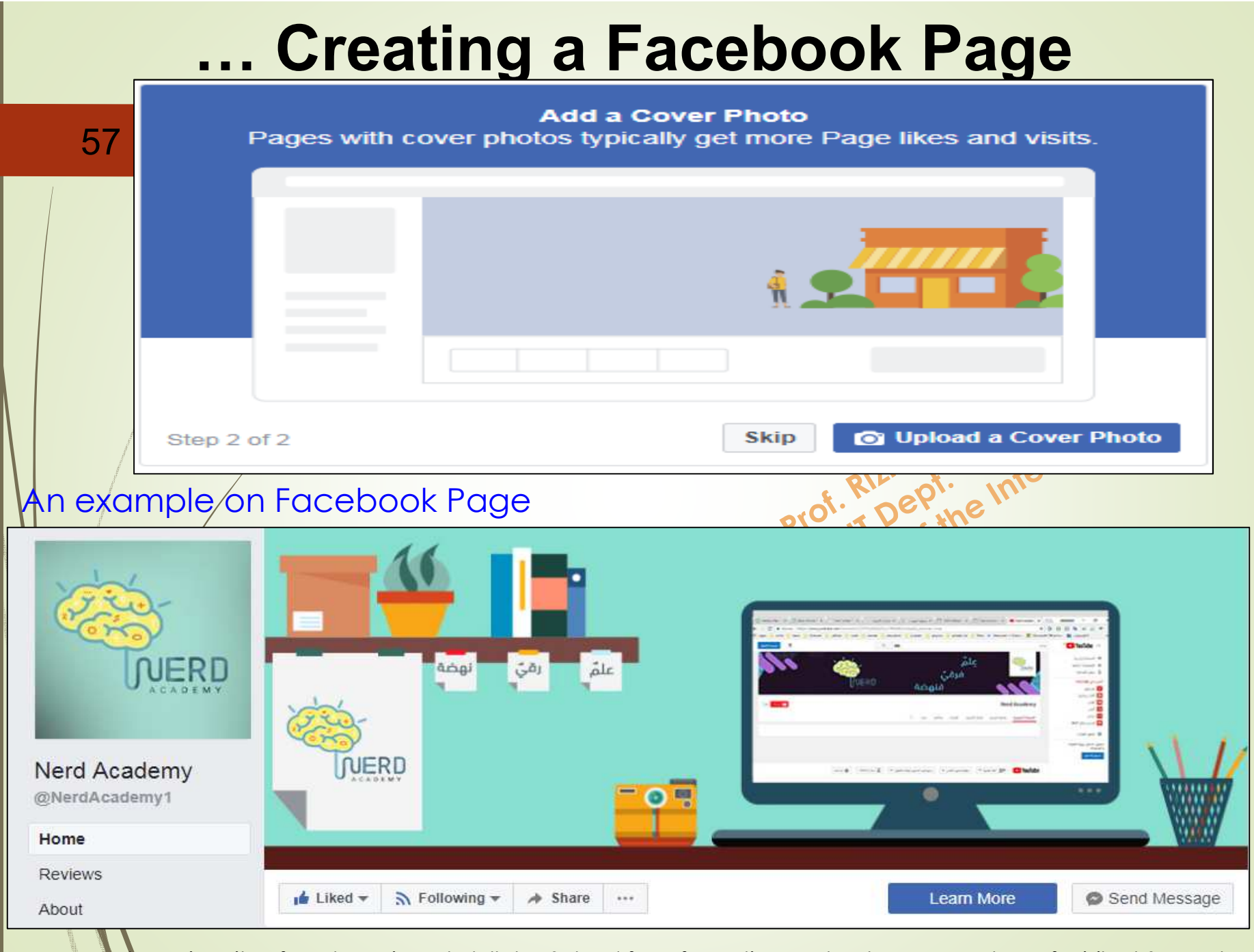

The University of Jordan, King Abdullah II School for Information Technology, IT Dept., Prof. Rizik Al-Sayyed

## The Differences between a Facebook Page and a Facebook Profile

- 1. A Facebook personal profile is mainly for individuals and it represents an actual person and not an association or a subject, whereas a Facebook page can represent sides, groups and anything inhuman (except when the Facebook page is for a celebrity)
- 2. A personal profile has an "Add friend" icon, whereas the Facebook page has the "Like" icon.
- 3. The connection between two Facebook personal profiles is "friends," whereas the connection between a personal profile and a Facebook page id "liked."
- 4. In the personal profile there's a restricted number for added friends not to exceed **5000 friends**, whereas in a Facebook page there can be an **unlimited** number of likers.

## **Creating a Facebook Group**

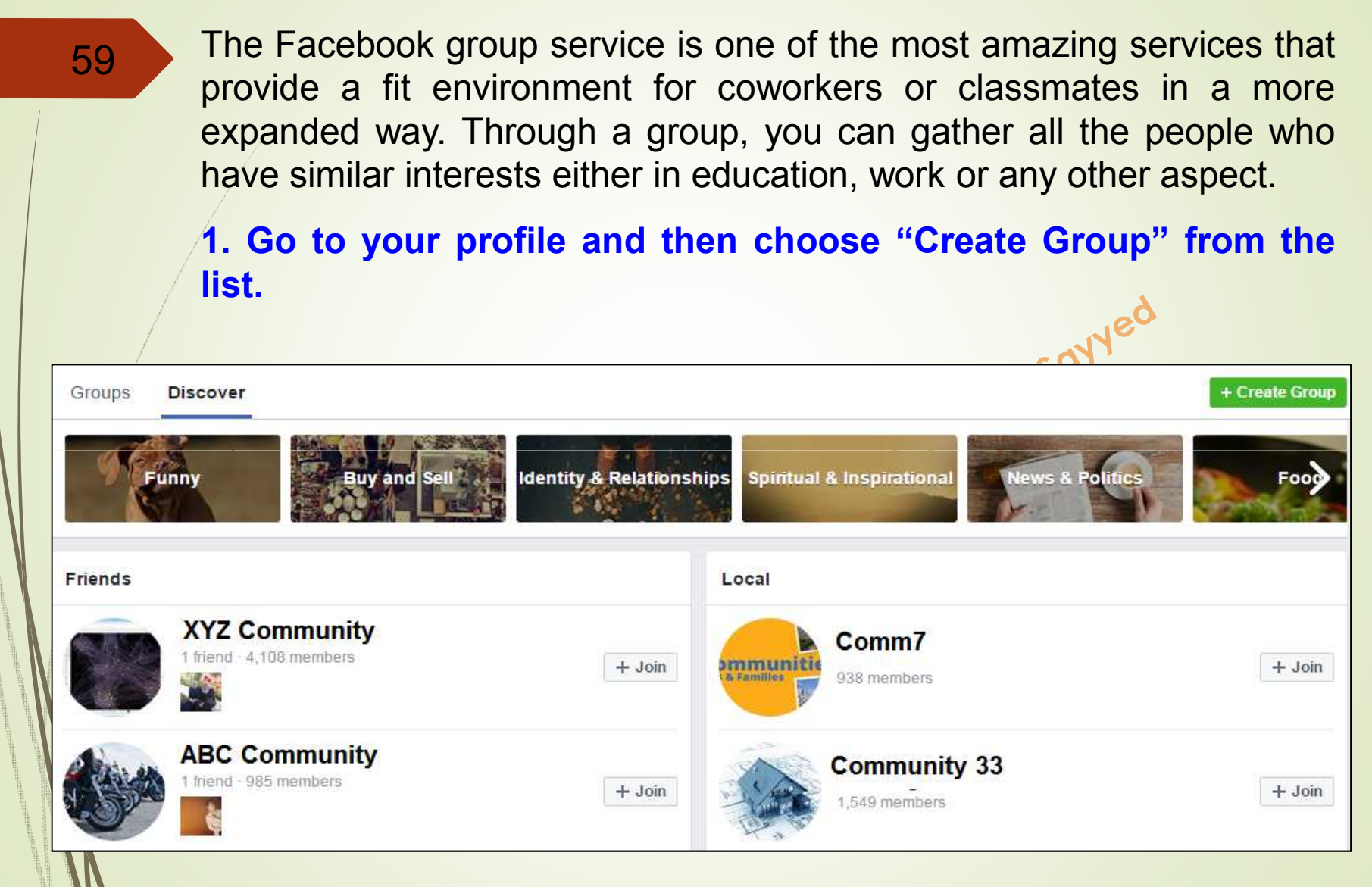

The University of Jordan, King Abdullah II School for Information Technology, IT Dept., Prof. Rizik Al-Sayyed

| 60                                                                                                    | 2. Choose                        | the desired options to control your group:                                                                                                    |
|----------------------------------------------------------------------------------------------------|----------------------------------|----------------------------------------------------------------------------------------------------|
|                                                                                                    | - Group                          | name                                                                                                    |
|                                                                                                    | - Privacy                        | /:                                                                                                    |
|                                                                                                    | a) Public (a                     | nyone can see the group, its members and their posts)                                                                                                    |
|                                                                                                    | b) Closed (a                     | anyone can find the group and see who's in it. Only memb                                                                                                    |
|                                                                                                    | can see                          | e posts)                                                                                                    |
|                                                                                                    | c) Secret (o                     | nly members can find the group and see posts                                                                                                    |
| /                                                                                                    |                                  | ik Al-Sch ernet                                                                                                    |
|                                                                                                    | Create New G                     | Froup 2                                                                                                    |
| No. of Concession, Name of Street, or Street, or Street | Create<br>like yo<br>book c      | a shared group for you and some of your friends,<br>ur movie night buddies, sports team, siblings or<br>lub.                                                                                                    |
|                                                                                                    |                                  | r                                                                                                    |
|                                                                                                    | Group Name                       | 1                                                                                                    |
| 1911 B.J. B.J. B.J. B.J. B.J. B.J. B.J. B.                                                                                                    | Group Name<br>Members            | Who do you want to add to the group?                                                                                                    |
| Construction of the second second sec | Group Name<br>Members<br>Privacy | Who do you want to add to the group?         O O Public a         Anyone can see the group, its members and their posts.                                                                                                    |
|                                                                                                    | Group Name<br>Members<br>Privacy | <ul> <li>Who do you want to add to the group?</li> <li>Public a<br/>Anyone can see the group, its members and their posts.</li> <li>Closed b<br/>Anyone can find the group and see who's in it. Only members can see posts.</li> </ul>                                                                                                    |
|                                                                                                    | Group Name<br>Members<br>Privacy | <ul> <li>Who do you want to add to the group?</li> <li>Public a<br/>Anyone can see the group, its members and their posts.</li> <li>Closed b<br/>Anyone can find the group and see who's in it. Only members can see posts.</li> <li>Secret C</li> </ul>                                                                                             |
|                                                                                                    | Group Name<br>Members<br>Privacy | <ul> <li>Who do you want to add to the group?</li> <li>Public a<br/>Anyone can see the group, its members and their posts.</li> <li>Closed b<br/>Anyone can find the group and see who's in it. Only members can see posts.</li> <li>Secret C<br/>Only members can find the group and see posts.</li> <li>Learn more about groups privacy</li> </ul> |

## ... Creating a Facebook Group

61

Once you have created the group, you will be redirected to the group's main page. To start, click on the settings button on the left of the top of the page and choose to edit the group. Using edit the group, you can add a description for the group, assign an e-mail address for it, add and control members of the group. The following image is an example on Facebook group:

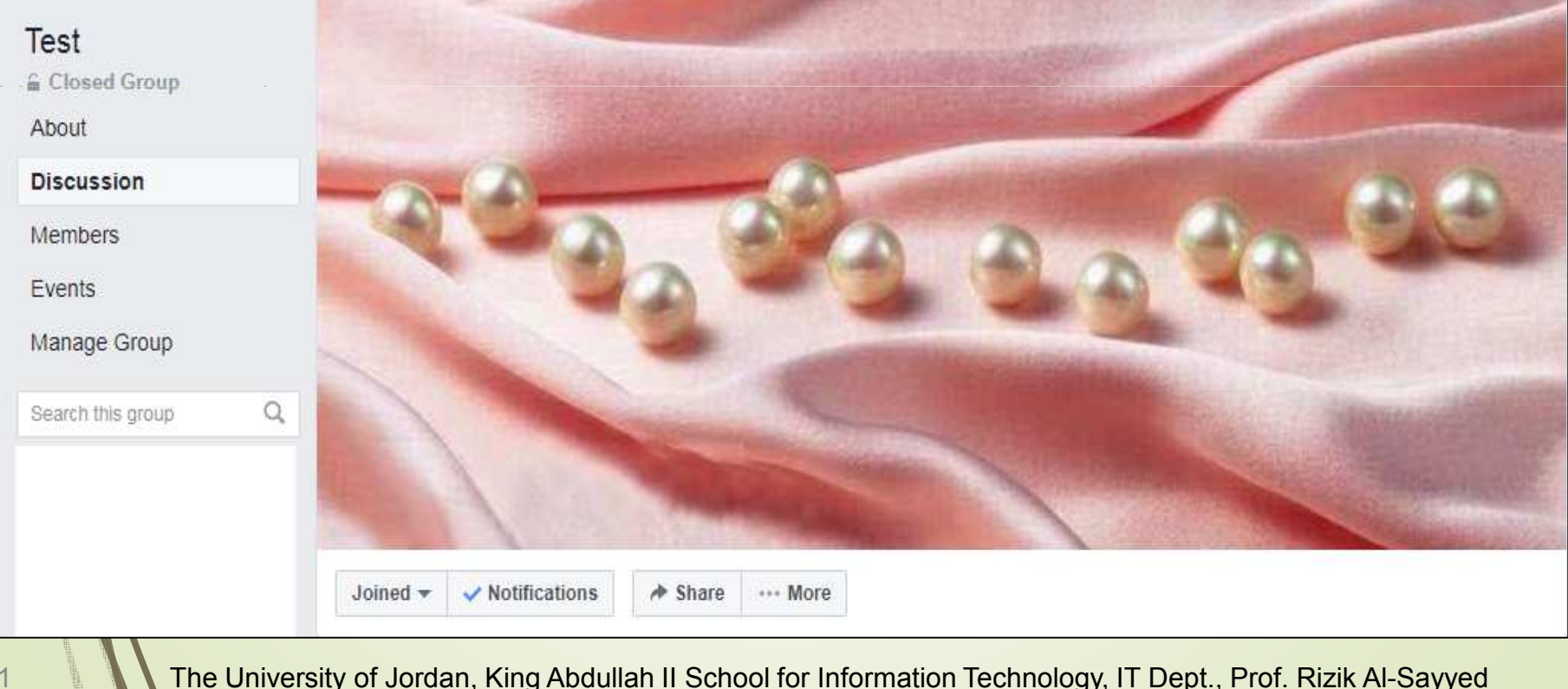

## The Differences between a Facebook Page and a Facebook Group

- A Facebook page could be created to represent a specific side, trade mark, or a celebrity, whereas a Facebook group is created to discuss a certain issue or issues.
- 2. In a Facebook page, the posts are only added by the administrator of the page, whereas in a group any of the members can post and the administrator only supervises the group and deletes unwanted posts.
- 3. To join a Facebook page you click on "Like" button whereas to join a group you click on "Join Group."
- 4. In a Facebook page, the sequence of the posts is by date (the latest posts show on top of the older ones), whereas in a group, posts are arranged by the date of the last comment on any post (the post that has been commented on lately shows on top).

# Using WhatsApp

- WhatsApp is a mean of sending messages over the internet. Users can send texts, photos, videos and voice messages for free.
- WhatsApp is available on iOS, BlackBerry, Android, and • Windows operated phones. In August 2013, WhatsApp has 300 million active users and 325 million photos shared Send messages to groups. Prepared by Prof. Rink on the internet.
   Block unwanted users. From many solution in the internet.
   Write a status like "Pot"

- There no ads on WhatsApp, but after the first free year there's a fee of 0.99\$ per year for using it.

## Effects of SM on Daily Life

- Tension/stress: People use social networking sites to vent what is inside them, be it political or otherwise, but the downside is that our comments are often like an endless wave of tension and stress.
- Mood: In 2014, researchers in Austria found that participants in one of their studies reported a mood decline after using Facebook for 20 minutes, compared to people who only visited some websites in the same period of time.

Feeling anxious and upset: A number of researchers have studied the concerns and disruptions that social networking sites may cause, including discomfort, sleep problems, and lack of concentration. People who use seven or more social networking platforms are more likely to have **3 times** higher levels of anxiety than people who use one or two social platforms, or who never use them.

## Effects of SM on Daily Life

- Feeling depressed: While some studies have found that there is a link between depression and the use of social networking sites, there is also growing research about whether these sites can be of positive, motivated and stimulating.
- Sleeping: People used to spend the evening in the dark, but now the industrial lights are around us all night and day. Researchers have found that this can affect the body's production of melatonin, which basically helps to sleep.
- Addiction: Despite some researchers' suggestion that it may be difficult to resist writing tweets compared to cigarette and alcohol resistance, addiction to social networking sites has not been recorded in the latest diagnostic medical manual for mental health disorders.

## Effects of SM on Daily Life ...

- Self-esteem: Women's magazines use images of models of ideal weight, others have modified their photos using Photoshop programs to look more beautiful, but such images negatively affect selfesteem and self-confidence among young women.
- Social relations: You may have been talking to a friend while he took out his phone to browse some of the photographs on the Instagram website, so you know very well how social networking sites affect people's relationships. *Researchers found that women spend more time than men on Facebook ©.*

## Effects of SM on Daily Life ...

- Envy: In a study of 600 adults, nearly a third said social media had negative feelings, especially despair, and the main reason was envy. This was demonstrated by comparing their lives to the lives of others.
- Isolation and Ioneliness: A study published in the American Journal of Preventive Medicine recently, which surveyed 7,000 people between the ages of 19 and 32, found that people who spent more time on social networking sites were twice as likely to complain of social isolation, which could include shortages in a sense of social belonging, a decline in communication with others, and in engaging in other social relationships.

## **Tools in Classroom**

Blogs: The class blog or website is, ideally, the place where your students' parents visit for important updates, class announcements, and information about what is going on in class. Blogs come in all sizes, designs, and platforms, so finding what works for you and your class is necessary. If you teach in a very low-income school where 99% of the parent population does not have access to the Internet, creating a class blog may very well be a waste of time and energy. However, if your students' parents travel with smart phones on their hips and tablets in their purses, a class blog is an excellent tool to quickly disseminate information and stay in touch. From man Tee

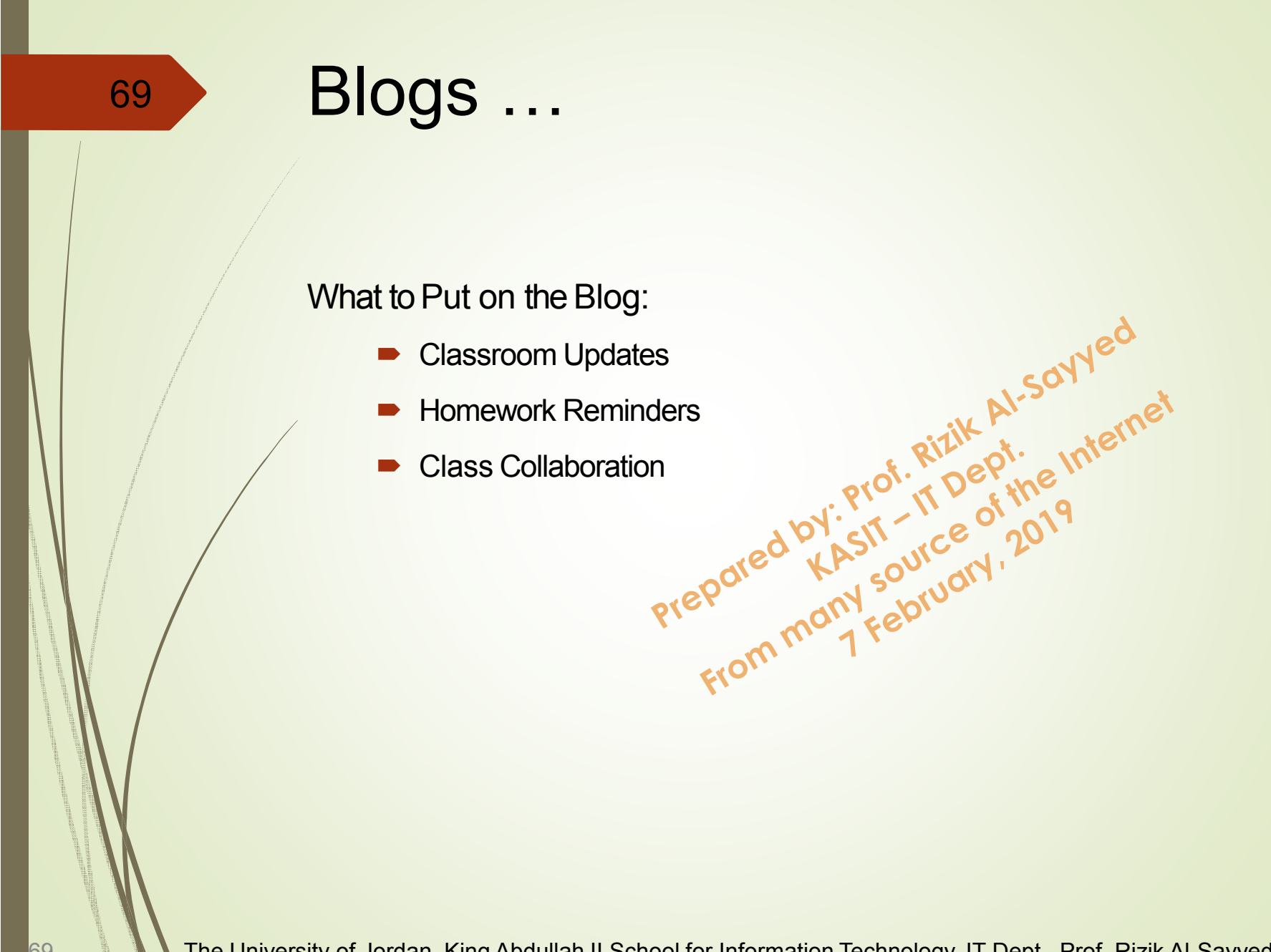

## Blogs ...

70

### Tips for Setting Up Your Class Blog:

- It must be easy to set up.
- It must be easy to protect.
- It must be easy to update.

#### **Other Considerations:**

- Considerations: Thou Shall Not Use Children's Photos ingaging Parents imate Types of Blogs g Students Blog

## **Social Media & Internet Lesson Learnt**

### **Useful Tools:**

- WhatsApp (Communication Groups)
- Facebook Groups
- Facebook Pages
- Facebook Events
- Blogs (Using Wordpress or so)

### Ideas:

Create a video explaining how to do an experiment.

Al-Soyyed

- Create a class newspaper using a blog platform.
- Collect weather data from all over the world on Twitter.
- Collect data on Twitter for a graph in math class.
- Post a book review as a blog entry.